B.3.2 Genera el Estado Analítico del Ejercicio del Presupuesto de Egresos con base en la Clasificación Administrativa en forma periódica (mes, trimestre, anual, etc.), derivado de los procesos administrativos que operan en tiempo real y que generan registros automáticos y por única vez.

Impresión de pantalla de la forma en que se visualiza la consulta o generación del Estado Analítico del Ejercicio del Presupuesto de Egresos con base en la Clasificación Administrativa desde el Sistema de Contabilidad Gubernamental del ente público.

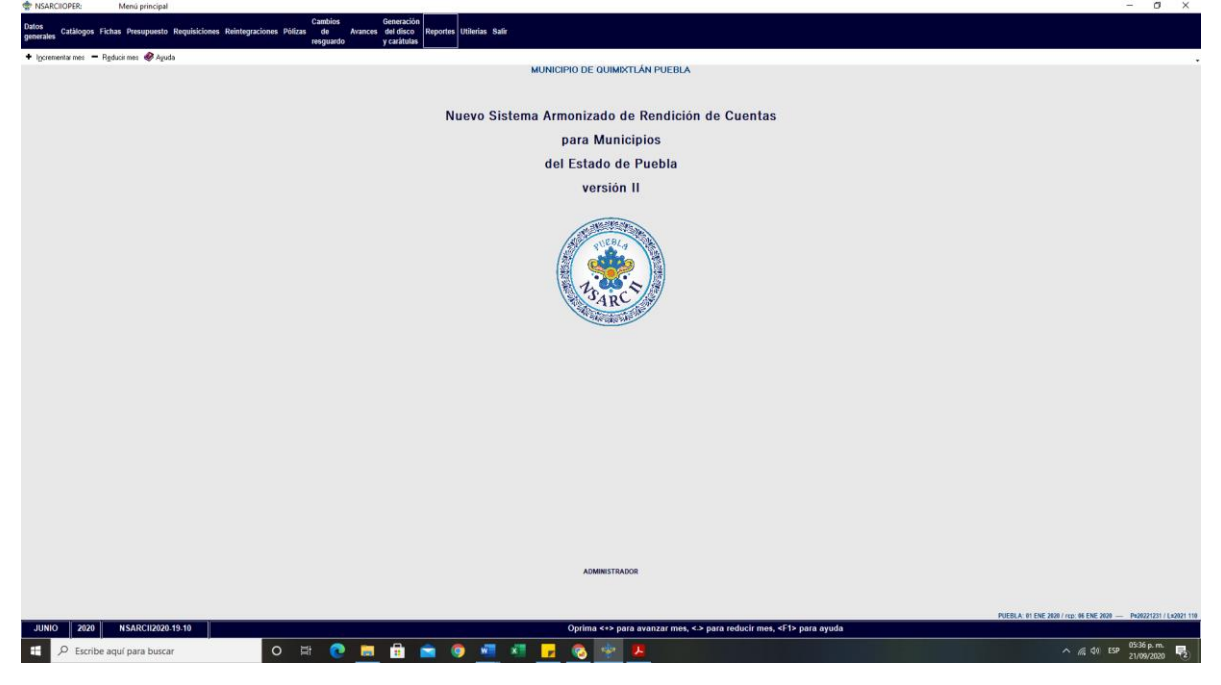

PASO 1 .- DEL SISTEMA NSARC SELECCIONAR EL APARTADO DE REPORTES

## PASO 2.- SELECCIONAR LA OPCION 1.- REPORTES FINANCIEROS

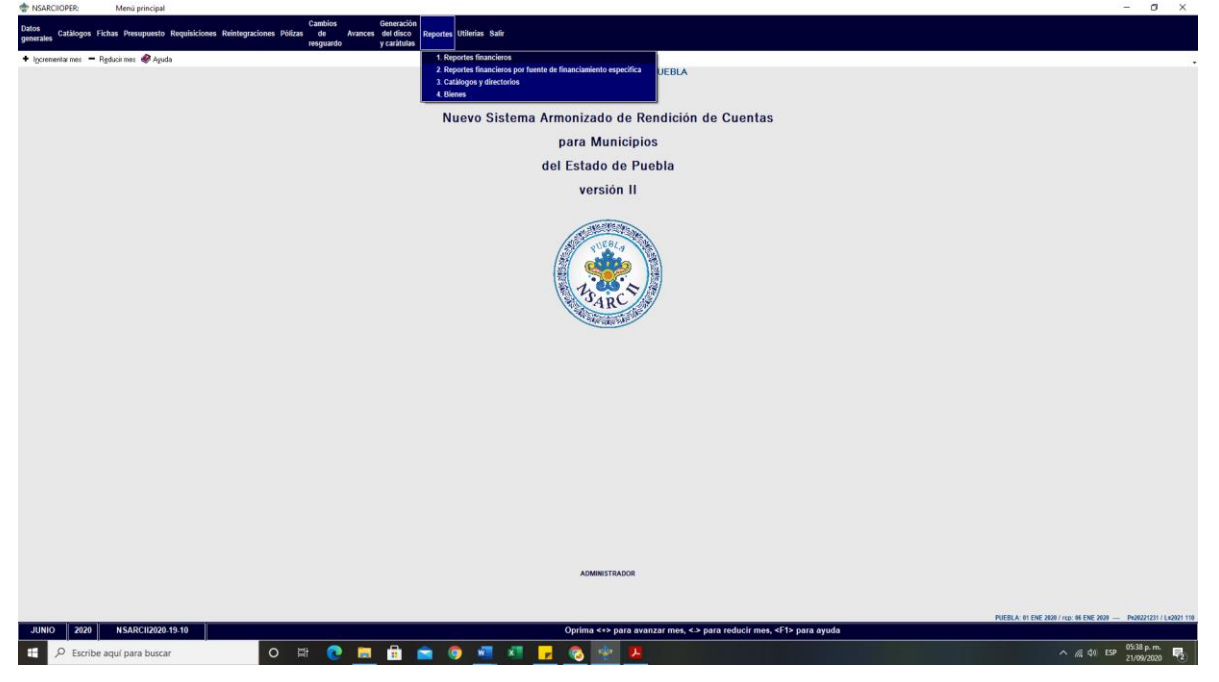

PASO 3.- DENTRO DEL APARTADO REPORTES FINANCIEROS LA OPCION 1.- INFORMACION FINANCIERA Y CUENTA PUBLICA.

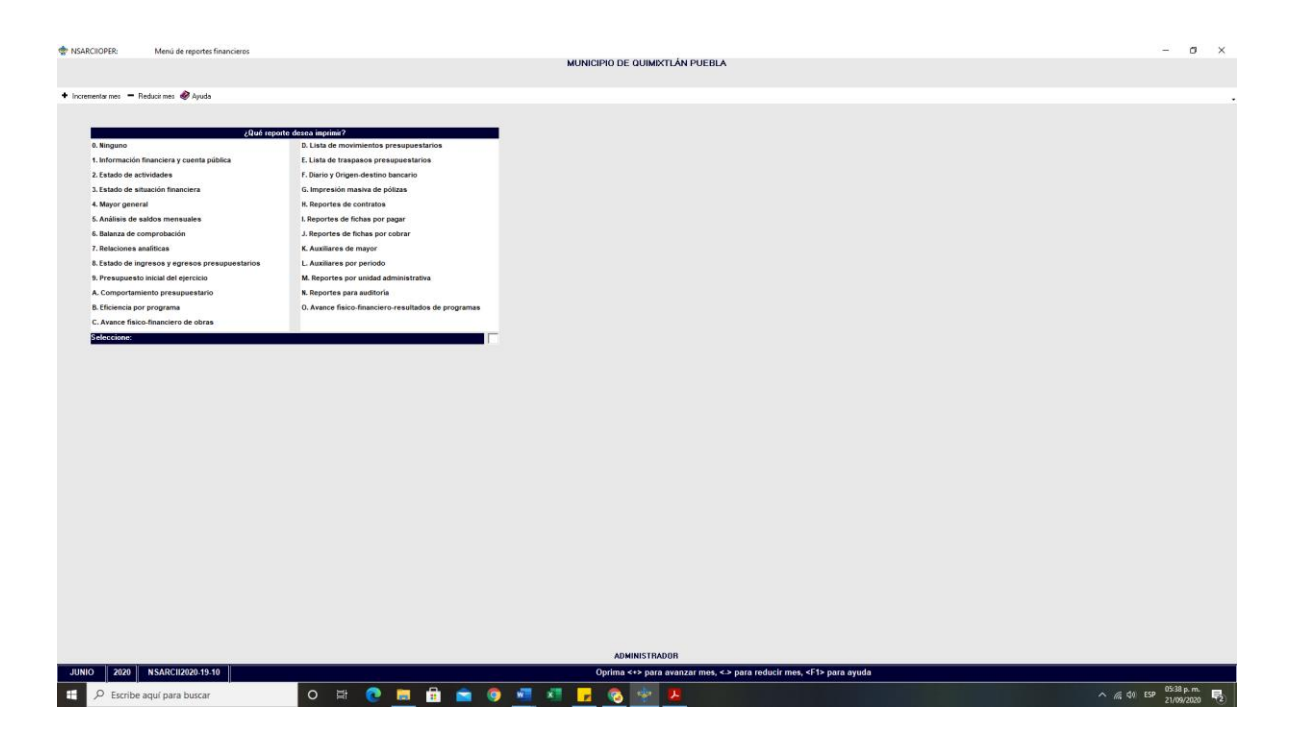

PASO 4.- EN EL APARTADO DE INFORMACION FINANCIERA Y CUENTA PUBLICA SELECCIONAR LA OPCION 2.- CONAC: INFORMACION FINANCIERA

| INSARCIOPER: Menú de reportes financieros       |                                                            | – a ×                                      |
|-------------------------------------------------|------------------------------------------------------------|--------------------------------------------|
|                                                 | MUNICIPIO DE QUIMIXTLÂN PUE                                | BLA                                        |
|                                                 |                                                            |                                            |
| 🕈 Incrementar mes 🗧 Reducir mes 🤣 Ayuda         |                                                            |                                            |
|                                                 |                                                            |                                            |
| allué resolte.                                  | sea indiai?                                                |                                            |
| 0. Ninguno                                      | D. Lista de movimientos presupuestarios                    |                                            |
| 1. Información financiera y cuenta pública      | E. Lista de traspasos presupuestarios                      |                                            |
| 2. Estado de actividades                        | F. Diario y Origen-destino bancario                        |                                            |
| 3. Estado de situación financiera               | G. Impresión masiva de pólizas                             |                                            |
| 4. Mayor general                                | H. Reportes de contratos                                   |                                            |
| 5. Análisis de saldos mensuales                 | I. Reportes de fichas por pagar                            |                                            |
| 6. Balanza de comprobación                      | J. Reportes de fichas por cobrar                           |                                            |
| 7. Relaciones analíticas                        | K. Auxiliares de mayor                                     | NTA DÚDUCA                                 |
| 8. Estado de ingresos y egresos presupuestarios | L Auxiliares por periodo                                   |                                            |
| 9. Presupuesto inicial del ejercicio            | M. Reportes por unidad administra                          |                                            |
| A. Comportamiento presupuestario                | N. Reportes para auditoría                                 |                                            |
| B. Eficiencia por programa                      | 0. Avance fisico-financiero-resulta  0. Ninguno            |                                            |
| C. Avance fisico-financiero de obras            | 1. Reportes anteriores<br>2. COMOC: Información financiera |                                            |
| Seleccione:                                     | 3. CONAC: Otros reportes                                   |                                            |
|                                                 | 5. LEY DE DISCIPLINA FINANCIERA: Reportes                  |                                            |
|                                                 | 6. INTEGRACIÓN DE ESTADOS FINANCIEROS                      |                                            |
|                                                 |                                                            |                                            |
|                                                 |                                                            |                                            |
|                                                 |                                                            |                                            |
|                                                 |                                                            |                                            |
|                                                 |                                                            |                                            |
|                                                 |                                                            |                                            |
|                                                 | Seleccione:                                                |                                            |
|                                                 |                                                            |                                            |
|                                                 |                                                            |                                            |
|                                                 |                                                            |                                            |
|                                                 |                                                            |                                            |
|                                                 |                                                            |                                            |
|                                                 |                                                            |                                            |
|                                                 |                                                            |                                            |
|                                                 |                                                            |                                            |
|                                                 |                                                            |                                            |
|                                                 |                                                            |                                            |
|                                                 |                                                            |                                            |
|                                                 | ADMINISTRADOR                                              |                                            |
| JUNIO 2020 NSARCII2020-19-10                    | INFORMACIÓN FI                                             | IANCIERA Y CUENTA PUBLICA                  |
| 🕂 🔎 Escribe aquí para buscar                    | io 🛱 💽 👼 🖶 🚖 🌍 📲 📲 🛃 🗞 🍲 📕                                 | ∧ //( d)) ESP 05:39 p. m.<br>21/09/2020 ₹2 |
|                                                 |                                                            | L'OWNER O                                  |

PASO 5.- SELECCIONAR EL APARTADO A.- ESTADO ANALITICO DEL PRESUPUESTO DE EGRESOS POR CLASIFICACION ADMINSTRATIVA. CON LA TECLA F2 GENERAR EL ARCHIVO

| 2Quó rep                                    | orte desea imprimir?                    |                                                                                                    |  |
|---------------------------------------------|-----------------------------------------|----------------------------------------------------------------------------------------------------|--|
| Ninguno                                     | D. Lista de movimientos presupuestarios |                                                                                                    |  |
| Información financiera y cuenta pública     | E. Lista de traspasos presupuestarios   |                                                                                                    |  |
| Estado de actividades                       | F. Diario y Origen destino bancario     |                                                                                                    |  |
| Estado de situación financiera              | G. Impresión ma Reportes                |                                                                                                    |  |
| Aayor general                               | H. Reportes de c                        | IMPRESIÓN DE REPORTES DE LA CUENTA PÚBLICA 2020                                                                                                    |  |
| Análisis de saldos mensuales                | I. Reportes de fit                      |                                                                                                    |  |
| Jalanza de comprobación                     | J. Reportes de fi                       | Penado: 01 ENE 2020 a 30 JUN 2020                                                                                                    |  |
| Relaciones analíticas                       | K. Auxiliares de l                      | PUEDE IMPRIMIR:                                                                                                    |  |
| stado de ingresos y egresos presupuestarios | L. Auxiliares por                       | 0. Todos los reportes                                                                                                    |  |
| resupuesto inicial del ejercicio            | M. Reportes por                         | 2. Estado de Shuación Financiera                                                                                                    |  |
| Comportamiento presupuestario               | N. Reportes para                        | 3. Estado de Variación en la Hacienda Pública/Patrimonio<br>4. Estado de Cambios en la Stuación Financiera                                                                                                    |  |
| ficiencia por programa                      | 0. Avance fisico                        | 5. Estado de Pixipa de Efectivo<br>6. la forma antes Desinos Contesta estado                                                                                                    |  |
| Avance físico-financiero de obras           | (Ese) CANC                              | ELAR 7. Estado Analitico del Activo                                                                                                    |  |
| eccione:                                    |                                         | Estado Antalitos de Declas Pública y Orris Hasivos     Estado Antalitos de Ingresos                                                                                                    |  |
|                                             |                                         | E tadd - Jackers San Price (France)     E Internet San Price (France)     E Internet San Price (France) |  |
|                                             |                                         | Los comparativos son contra diciembre del período antesio:                                                                                                    |  |
|                                             |                                         | Oprino (F2) para continuar ó (ESC) para concelar.                                                                                                    |  |
|                                             |                                         |                                                                                                    |  |
|                                             |                                         | ADMINISTRADOR                                                                                                    |  |

• Impresión de pantalla que muestre en el formato aprobado por CONAC, el Estado Analítico del Ejercicio del Presupuesto de Egresos con base en la Clasificación Administrativa del 1 de enero al 30 de junio del año en curso, generado del Sistema de Contabilidad Gubernamental del ente público.

| ESTADO ANLITICO DE L'AFECTIO DE L'AFECTUPUESTO DE EGRESOS<br>CLIAISTICACIÓN ADMINISTRATIVA<br>Del 1 de Enrora Joi de Junio de 2020<br>(dífas en peso) |                                                                                                    |                                                                                                    |                                                     |                                                                                                    |                                                                                                    |                                                                                                    |                                                                                                    |  |  |
|----------------------------------------------------------------------------------------------------|----------------------------------------------------------------------------------------------------|----------------------------------------------------------------------------------------------------|-----------------------------------------------------|----------------------------------------------------------------------------------------------------|----------------------------------------------------------------------------------------------------|----------------------------------------------------------------------------------------------------|----------------------------------------------------------------------------------------------------|--|--|
|                                                                                                    | Concepto                                                                                                    | Egreso<br>Aprobado<br>(1)                                                                                                    | Anpliaciones/<br>Reducciones<br>(2)                 | Egreso<br>Hodificado<br>(3=1+2)                                                                                                    | Egreso<br>Devengado<br>(4)                                                                                                    | Egreso<br>Pagado<br>(5)                                                                                                    | Subejercicio    +<br>(6=3-%)    +                                                                                                    |  |  |
| 3,<br>3, 1, 1, 3, 1, 1, 3, 1, 1, 3, 1, 1, 1, 1, 1, 1, 1, 1, 1, 1, 1, 1, 1,                                                                            | SECTOR FUELCO MUNICIPAL<br>SECTOR FUELCO MUNICIPAL<br>SECTOR FUELCO MUNICIPAL<br>GODIERNO HONICIPAL<br>GODIERNO HONICIPAL<br>GODIERNO HONICIPAL<br>DUINIXIAM PUENCA<br>ADMINICIPAL<br>ESORCIA<br>CONTAGLIA DUINICIPAL<br>DUINIXIAM DUINICIPAL<br>CONTAGLIA DUINICIPAL<br>SECTOR DI DUINICIPAL<br>MESTONO CIU<br>SISTEMO DI<br>SISTEMO DI<br>DUINICIPAL<br>MESTONO CIU<br>DUINICIPAL<br>DUINICIPAL<br>CONTAGLIA DUINO DUINICIPAL<br>MESTONO CIU<br>CONTAGLIA DUINO DUINICIPAL<br>MESTONO CIU<br>CONTAGLIA DUINO DUINICIPAL<br>MESTONI DI CONCACION<br>PARTICIPAL<br>ANDICIPALITA DI L'ALMONDO<br>DUINICIPALITA DI LIAMONDO<br>DUINICIPALITA DI L'ALMONDO<br>DUINICIPALITA DI L'ALMONDO<br>DUINICIPALITA DI L'ALMONDO<br>DUINICIPALITA DI L'ALMONDO<br>DUINICIPALITA DI L'ALMONDO<br>DUINICIPALITA DI L'ALMONDO<br>DUINICIPALITA DI L'ALMONDO<br>DUINICIPALITA DI L'ALMONDO<br>DUINICA DI LO CONCACION<br>ADMINICIPALITA DI L'ALMONDO<br>DUINICA DI LO CONCACIONA<br>MUNICIPALITA DI L'ALMONDO<br>DUINICA DI LA DI L'ALMONDO<br>DUINICA DI LA DI L'ALMONDO<br>DUINICA DI LA DI L'ALMONDO<br>DUINICA DI LA DI L'ALMONDO<br>DUINICA DI LA DI L'ALMONDO<br>DUINICA DI LA DI L'ALMONDO<br>DUINICA DI LA DI L'ALMONDO<br>DUINICA DI LA DI L'ALMONDO<br>DUINICALINA DI L'ALMONDO<br>DUINICALINA DI L'ALMONDO<br>DI L'ALMONDO<br>DI L'ALMONDO<br>DI L'ALMONDO<br>DI L'ALMONDO<br>DI L'ALMONDO<br>DI L'ALMONDO<br>DUINICALINA DI | $\begin{array}{c} 144,907,228,02\\ 144,907,228,02\\ 144,907,228,02\\ 144,907,228,02\\ 144,907,228,02\\ 144,907,228,02\\ 144,907,228,02\\ 144,907,228,02\\ 144,907,228,02\\ 144,907,228,02\\ 144,907,228,02\\ 0,00\\ 0,00\\ 0,0$ |                                                     | $\begin{array}{c} 144, 987, 228, 82\\ 144, 987, 228, 82\\ 144, 977, 228, 82\\ 144, 977, 228, 82\\ 144, 9$ | 41,038,007.55<br>41,038,007.55<br>41,038,007.55<br>41,038,007.55<br>41,038,007.55<br>41,038,007.55<br>41,038,007.55<br>41,038,007.55<br>6,00<br>0,00<br>0,00<br>0,00<br>0,00<br>0,00<br>0,00<br>0, | 41, 824, 584, 81<br>41, 824, 584, 81<br>41, 824, 584, 81<br>41, 824, 584, 81<br>41, 824, 584, 81<br>41, 824, 584, 81<br>81, 824, 584, 81<br>8, 80<br>8, 80<br>8, 80<br>9, 80<br>10, 10, 10, 10, 10, 10, 10, 10, 10, 10, | 140, 404, 912, 44<br>140, 404, 912, 44<br>140, 44, 914, 44<br>140, 44, 914, 44<br>140, 44, 94, 94<br>140, 44, 94, 94<br>140, 44, 94, 94<br>140, 44, 94, 94<br>140, 44, 94<br>140, 44, 94 140, 44, 94<br>140, 44, 94 140, 44, 94<br>140, 44, 94 140, 44, 94<br>140, 44, 94 140, 44, 94<br>140, 44, 94 140, 44, 94 |  |  |
|                                                                                                    | TOTAL DEL GASTA<br>Bajo protesta de<br>son ra<br>c. narma<br>PRESIDENTE HUN                                                                                                    | 144,987,228.82<br>decir verdad declar<br>zonablemente correct<br>B PIMENTEL GOME?<br>GCIPAL CONSTITUCIONS                                                                                                    | 0.00<br>anos que los Esta<br>os y son responsat<br> | 104,997,228.02<br>Ilidad del entsor.<br>Intconto reña reña<br>Subero Montcipal                                                                                                    | 41,039,997.55                                                                                                    | +1,222,598.81                                                                                                    | 183,864,972.58                                                                                                    |  |  |